Accès à Webphar depuis le navigateur chrome => OK validé avec la cliente.

procédure pour résoudre le problème Https de Webphar :

- 1. Se rendre sur le lien "chrome://net-internals/#hsts"
- 2. Entrer le nom de domaine "webphar.net" et cliquer sur "Delete"

| DC-DELPHINE -                                                                      | - ScreenConnect                                                                                                    |                                                                                                    | <b>4</b>    | Ē              | ⊊ © ,                   | Ç 88 ∠                | <del>ک</del> ک   | ት (             | 1                      |         |
|------------------------------------------------------------------------------------|----------------------------------------------------------------------------------------------------|----------------------------------------------------------------------------------------------------|-------------|----------------|-------------------------|-----------------------|------------------|-----------------|------------------------|---------|
| ✓ Ø WEBphar                                                                        | × Ø chrome://net-internals/#hst                                                                                                    | s 🗙 😫 Paramètres                                                                                                    | × ( ·       | •              |                         |                       |                  |                 |                        |         |
| ← → C                                                                              | me chrome://net-internals/#hsts 1<br>glet G vision-environnem W Gites La Riviè                                                                                                    | re Les 📴 RTL info - La Une d                                                                                                    | . 🕑 WEBphar | G Google       | ₽ Wing FTP Serv         | ver 🔇 xerox           | 5 PHIL           | G Google        | Tests   AFMPS          | 🍵 (2) i |
| Events<br>Proxy<br>DNS<br>Sockets<br>Domain Security Policy<br>Shared Dictionaries | HSTS/PKP HSTS is HTTP Strict Transport Security: a way for site Add HSTS domain Input a domain name to add it to the HSTS set: Domain: example.com Input a domain name to query the current HSTS/ Domain: example.com Que Delete domain name to delete its dynamic HSTS Domain: webphar.net Delete | es to elect to always use HTTPS. See <u>h</u><br>ide subdomains for STS: Add<br>PKP set<br>TV<br>policy. (You cannot delete preloaded e<br>ite | entries.):  | n.org/hsts: Pi | (P is Public Key Pinnin | g: Chrome "pins" cert | iain public keys | for certain sit | es in official builds. |         |

## 3. Vider le cache du navigateur

| <ul> <li>O Historique</li> <li>X +</li> </ul>                                                                                                  |                                         |                                                                                                    | - 0 ×                                                                                                    |
|----------------------------------------------------------------------------------------------------|-----------------------------------------|----------------------------------------------------------------------------------------------------|----------------------------------------------------------------------------------------------------|
| ← → C (                                                                                                    |                                         |                                                                                                    | 1                                                                                                    |
| Google Chrome n'est pas sotre navigateur par defaut     Définir gur défaut     Historique     Historique Chrome     Onolete d'autres according | Q, Rechercher stars Plettorique         |                                                                                                    | Nouvel onglet     Itrl+T     Nouvel fenêtre     Nouvelle fenêtre     Ctrl+N     Nouvelle fenêtre de navigation privee     Ctrl+Maj+N     Personne 3     Personne 3                                                                                                    |
|                                                                                                    | Par date 2 Par groupe                   | 10 Historique Cul+H                                                                                                    | Mots de passe et sante automatique     Historique                                                                                                    |
| Effacer les données de 24                                                                                                    | Aujourd'hui - vendredi 17 novembre 2023 | Onglets récents         Paramètres - Confidentialité et sécurité         Songlets         Paramètres - Confidentialité et sécurité         Songlets         Songlets         Zonglets         Nouvel onglets         Vex appareits         O         Connectez-vous pour voir les onglets d'autres appareits | 3. Teléchargements     Ctrl+J       \$\$ Favoris et fistes     •       \$\$ Extensions     •       \$\$ Effacer les données de navigation     Ctrl+Maj+Suppr       \$\$ Zoom     •       \$\$ Imprimer     Ctrl+P       \$\$ Richercher cette page sur Google     Traduive       \$\$ Rechercher et modifier     •       \$\$ Enregistrer et partager     •                                                                                                    |
|                                                                                                    |                                         |                                                                                                    | Pas a counter     Aide     Aide |

## Sélectionner "Toutes les données"

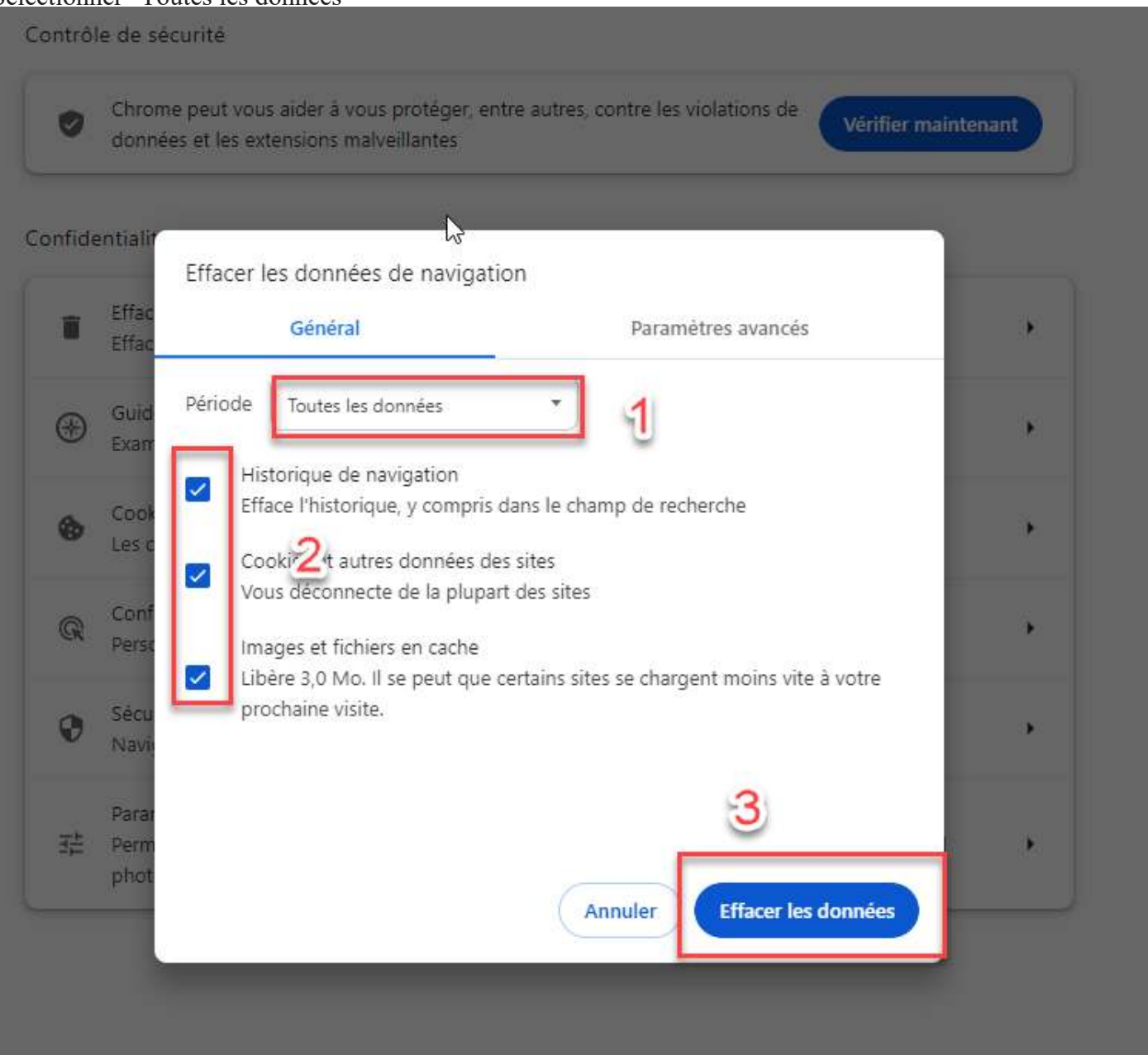

4. Aller sur les paramètres de sécurité du navigateur et autoriser le contenu non sécurisé

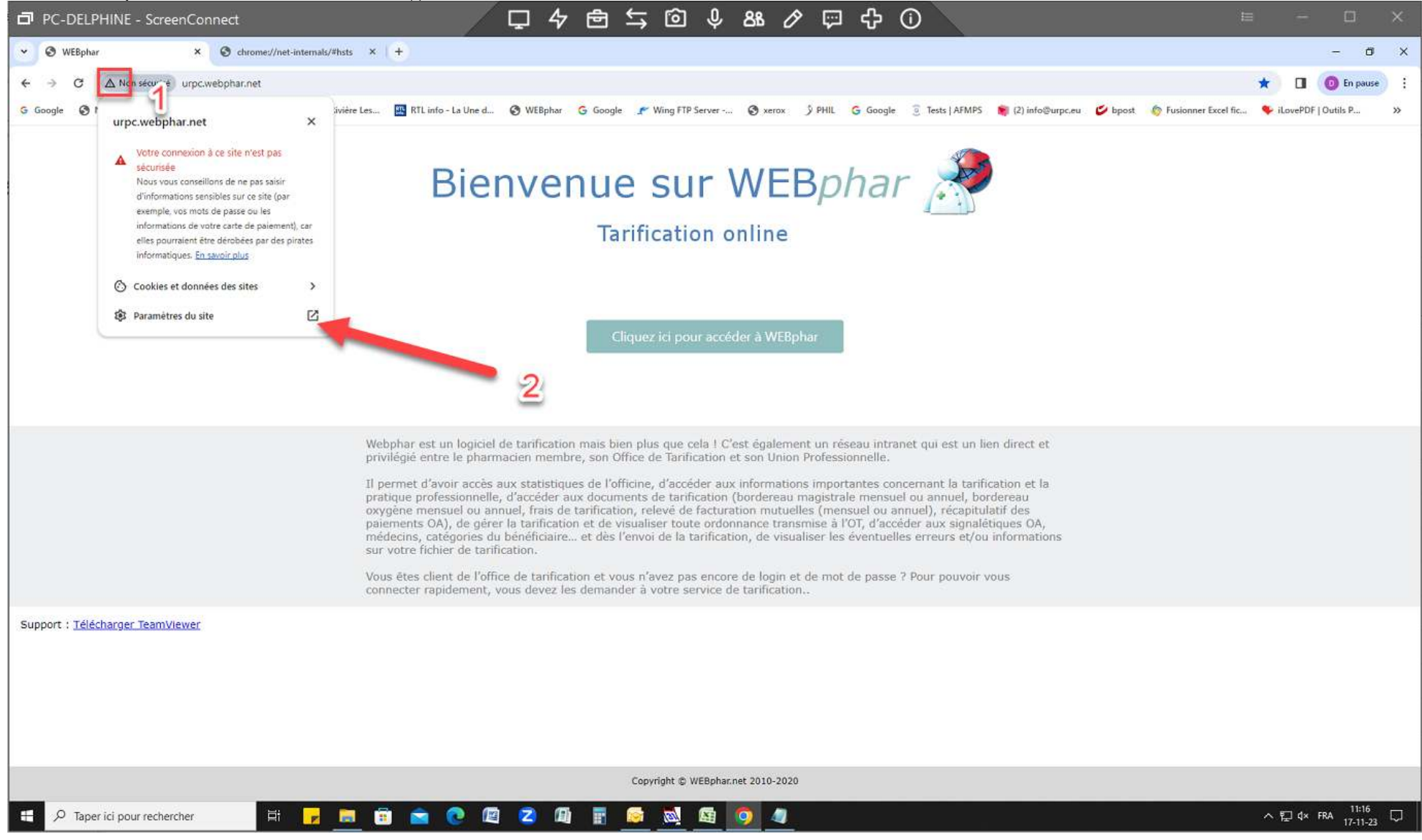

| PC-DELPHINE - ScreenConnect                                                                                                    | Ģ               | 4 亩 ⇆ @ ↓ & ℓ                                                                            | 、 む む (                |               |                      |                       | E                | - 0                     | ×   |
|----------------------------------------------------------------------------------------------------|-----------------|------------------------------------------------------------------------------------------|------------------------|---------------|----------------------|-----------------------|------------------|-------------------------|-----|
| ✓ ③ WEBphar × ③ chrome://net-internals/#hsts × ✿ Paramètre                                                                                                    | is J            | × (+)                                                                                    |                        |               |                      |                       |                  | - 0                     | ×   |
| ← → ♂ G Chrome chrome://settings/content/siteDetails?site=http%3A%2F%2Furp                                                                                                    | c.webphar.net   |                                                                                          |                        |               |                      |                       | \$               | 🔳 🔘 En paus             | • : |
| G Google 🔇 Nouvel onglet G vision-environnem 😾 Gites La Rivière Les 🔛 RTL info-                                                                                                    | La Une d 🔇 WEBp | lphar 🔓 Google 🥐 Wing FTP Server 🔇 xerox                                                 | ۶ PHIL G Google        | Tests   AFMPS | 5 蘭 (2) info@urpc.eu | 💋 bpost 🧄 🌀 Fusionner | Excel fic 🔖 iLov | /ePDF   Outils P        | »   |
| Paramètres                                                                                                    | Q, Rechercher   |                                                                                          |                        |               |                      |                       |                  |                         |     |
| Google et vous     Saisie automatique et mots     de passe                                                                                                    | E App<br>Bloc   | pareils MiDi<br>quée pour protéger la confidentialité de vos données                     | Bloquer                | •             |                      |                       |                  |                         | 4   |
| 😵 Confidentialité et sécurité                                                                                                    | ∳ Арр           | pareils US8                                                                              | Demander (par défaut)  |               |                      |                       |                  |                         |     |
| C Performances                                                                                                    | B Port          | tš série                                                                                 | Demander (par défaut)  | •             |                      |                       |                  |                         |     |
| Apparence     Apparence     Apparenc | C <u>i</u> Moo  | dification de fichier                                                                    | Demander (par défaut)  | •             |                      |                       |                  |                         |     |
| Q, Moteur de recherche                                                                                                    | CO Péri         | iphériques HID                                                                           | Demander (par défaut)  |               |                      |                       |                  |                         |     |
| <ul> <li>Navigateur par défaut</li> <li>() Au démarrage</li> </ul>                                                                                                    |                 | de contenu protégé<br>quée pour protéger la confidentialité de vos données               | Bidquet                |               |                      |                       |                  |                         |     |
| General Langues                                                                                                    | Pres<br>Bloc    | sse-papiers<br>quée pour protéger la confidentialité de vos données                      | Bloquer                |               |                      |                       |                  |                         |     |
| 🛃 Téléchargements                                                                                                    | , Gest          | stionnaires de palement                                                                  | Riccust                |               |                      |                       |                  |                         |     |
| 🔺 Accessibilité                                                                                                    | Bloc            | quée pour protéger la confidentialité de vos données                                     | (poston)               |               |                      |                       |                  |                         | - 1 |
| 🔧 Système                                                                                                    | 🛕 Con           | ntenu non sécurisé                                                                       | Autoriser              |               |                      |                       |                  |                         | - 1 |
| O Réinitialiser les paramètres                                                                                                    | © Con           | nnexion tierce                                                                           | Autoriser (par défaut) |               |                      |                       |                  |                         |     |
| 🌲 Extensions 🖸                                                                                                    | CO Réal<br>Bloc | alité augmentée<br>quée pour protèger la confidentialité de vos données                  | Bioquer                | •             |                      |                       |                  |                         |     |
| A propos de Chrome                                                                                                    | 🕫 Réal<br>Bloc  | alité virtuelle<br>quée pour protéger la confidentialité de vos données                  | Bloquer                | *             |                      |                       |                  |                         |     |
|                                                                                                    | LTD Save        | roir si vous utilisez l'appareil<br>quéé pour protéger la confidentialité de vos données | Bloquer                | •             |                      |                       |                  |                         |     |
|                                                                                                    | 🗗 Gest<br>Bloc  | stion des fenètres<br>quée pour protéger la confidentialité de vos données               | Bloquer                | *             |                      |                       |                  |                         |     |
| chrome://settings/reset                                                                                                    | A Polis         | ices<br>quée pour protéger la confidentialité de vos données                             | Bloquer                |               |                      |                       |                  |                         | ÷   |
| 🖽 🔎 Taper ici pour rechercher 🛛 🛱 🗾 💼 💼                                                                                                    | 2 🖾 💈           | 🚇 📱 🧟 💆 🚳 🥥                                                                              |                        |               |                      |                       | ^ [2             | d× FRA 11:16<br>17-11-2 | , 🖵 |

Fermer totalement le navigateur et le relancer et c'est OK.